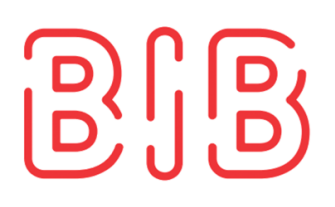

## Anleitung zur PIA-Anmeldung bei Schüler-Online:

- 1. Rufen Sie folgende Seite auf: <u>https://www.schueleranmeldung.de/ProdB/Startseiten/login.aspx</u>
- 2. Schauen Sie sich das Video an "Erster Login". Generieren Sie sich Ihr Passwort.
- 3. Registrieren Sie sich.
- 4. Klicken Sie <u>Fachschule</u> an. (Dritter Auswahlpunkt "Bewerben an einer Fachschule / Fachoberschule 12/13 (mit Berufsabschluss, Berufserfahrung und/oder Berufspraktikum)
- 5. Wählen Sie <u>Ja</u><sup>'</sup>, wenn Sie sich an unserem Berufskolleg im Bildungspark anmelden möchten
- 6. Wählen Sie , Essen, Berufskolleg im Bildungspark (BIB)
- 7. Wählen Sie als nächstes , FS Sozialwesen/Sozialpädagogik (integrierte Form PIA)<sup>4</sup>
- 8. Füllen Sie im nächsten Schritt die Angaben zum Ausbildungsberuf aus
- 9. Stimmen Sie der Datenschutzerklärung zu
- 10. Anmeldung abschicken

Im Anschluss erhalten Sie eine Bestätigungsmail von SchülerOnline.

Das Anmeldeteam wird sich bei Ihnen melden und Sie zu einem Beratungstermin einladen.